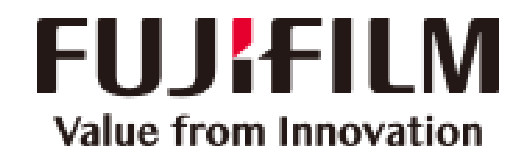

# Skelta Meeting Room Booking Portal

**User Manual** 

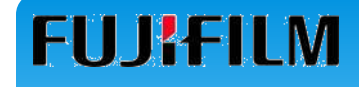

#### **Skelta Meeting Room Booking Portal**

The Meeting Room Booking portal login link is as follows:

Internal Link: <u>http://192.168.1.213/BookMeetingRoom/Login.aspx</u>

External Link: <u>http://115.254.122.215/BookMeetingRoom/Login.aspx</u>

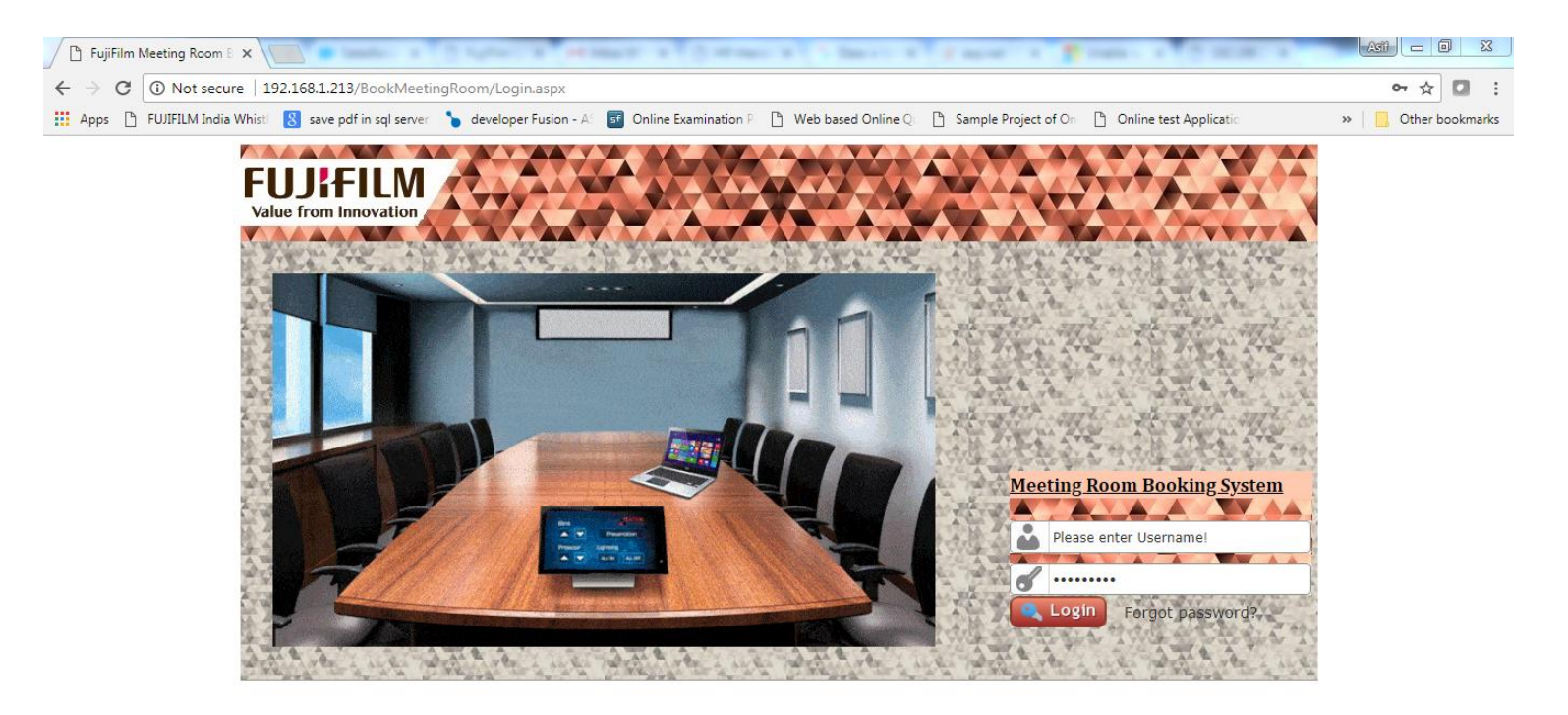

#### **Skelta Meeting Room Booking Portal**

The Meeting Room Booking page on the portal shows real time bookings of all the meeting rooms for the selected date. The page lists all the meeting rooms for the selected location along with the time slots from 8:00 AM to 6:00 PM.

|                            |                       |       |       |       |          |         |         |       |       |        | X       |        |                     |           |          |            |       |       |       |          |
|----------------------------|-----------------------|-------|-------|-------|----------|---------|---------|-------|-------|--------|---------|--------|---------------------|-----------|----------|------------|-------|-------|-------|----------|
| Value from Inne<br>Updates | <b>LIV</b><br>ovation |       |       | Book  | Meet     | ing R   | oom     | M     | y Mee | tings  |         |        | /elcome<br>sif Arsh | ad [ IT ] |          |            | ß     |       |       | ט        |
| Book Meet                  | ing R                 | oom   | 4     | -     | Seat 1   | A TO    | 1       | -     | 1 AL  | 12     | W.C.    | 1240   | 1 AA A              | ST.       | Sec.     | AVE.       | A 4   | 17.   | L'and |          |
| PREVIOUS                   |                       |       |       |       | (        | Gurugra | am Offi | ce 🔻  | Wedn  | esday, | 07 Marc | h 2018 | IIIII               |           |          |            |       |       | NEXT  | <b>}</b> |
| Meeting Deem               | 08:00                 | 08:30 | 09:00 | 09:30 | 10:00    | 10:30   | 11:00   | 11:30 | 12:00 | 12:30  | 13:00   | 13:30  | 14:00               | 14:30     | 15:00    | 15:30      | 16:00 | 16:30 | 17:00 | 17:30    |
| weeting Room               | 08:30                 | 09:00 | 09:30 | 10:00 | 10:30    | 11:00   | 11:30   | 12:00 | 12:30 | 13:00  | 13:30   | 14:00  | 14:30               | 15:00     | 15:30    | 16:00      | 16:30 | 17:00 | 17:30 | 18:00    |
| GGN20 - VC                 |                       |       |       |       |          |         |         |       |       |        |         |        |                     |           |          |            |       |       |       |          |
| GGN4 - A                   |                       |       |       |       |          |         |         |       |       |        |         |        |                     |           |          |            |       |       |       |          |
| GGN4 - B                   |                       |       |       |       |          |         |         |       |       |        |         |        |                     |           |          |            |       |       |       |          |
| GGN4 - C                   | 1                     |       |       |       |          |         |         |       |       | 1      |         |        |                     |           |          |            |       |       |       |          |
| GGN4 - D                   |                       |       |       |       | [6]asif. | arshad  |         |       |       |        |         |        |                     |           | [8]prafu | illa.tikon | е     |       |       |          |
| GGN4 - E                   |                       |       |       |       |          |         |         |       |       |        |         |        |                     |           |          |            |       |       |       |          |
| GGN6 - A                   |                       |       |       |       |          |         |         |       |       |        |         |        |                     |           |          |            |       |       |       |          |
| GGN6 - B                   |                       |       |       |       |          |         |         |       |       |        |         |        |                     |           |          |            |       |       |       |          |
| GGN6 - C                   |                       |       |       |       |          |         |         |       |       |        |         |        |                     |           |          |            |       |       |       |          |
| GGN6 - D                   |                       |       |       |       |          |         |         |       |       |        |         |        |                     |           |          |            |       |       |       |          |
| GGN6 - E                   | 1                     |       |       |       |          |         |         |       |       |        |         |        |                     |           |          |            |       |       |       |          |
| GGN10 - A                  | 1                     |       |       |       |          |         |         |       |       |        |         |        |                     |           |          |            |       |       |       |          |
| GGN10 - B                  |                       |       |       |       |          |         |         |       |       |        |         |        |                     |           |          |            |       |       |       |          |

#### **Skelta Meeting Room Booking Portal**

This portion shows all the upcoming meetings of the user.

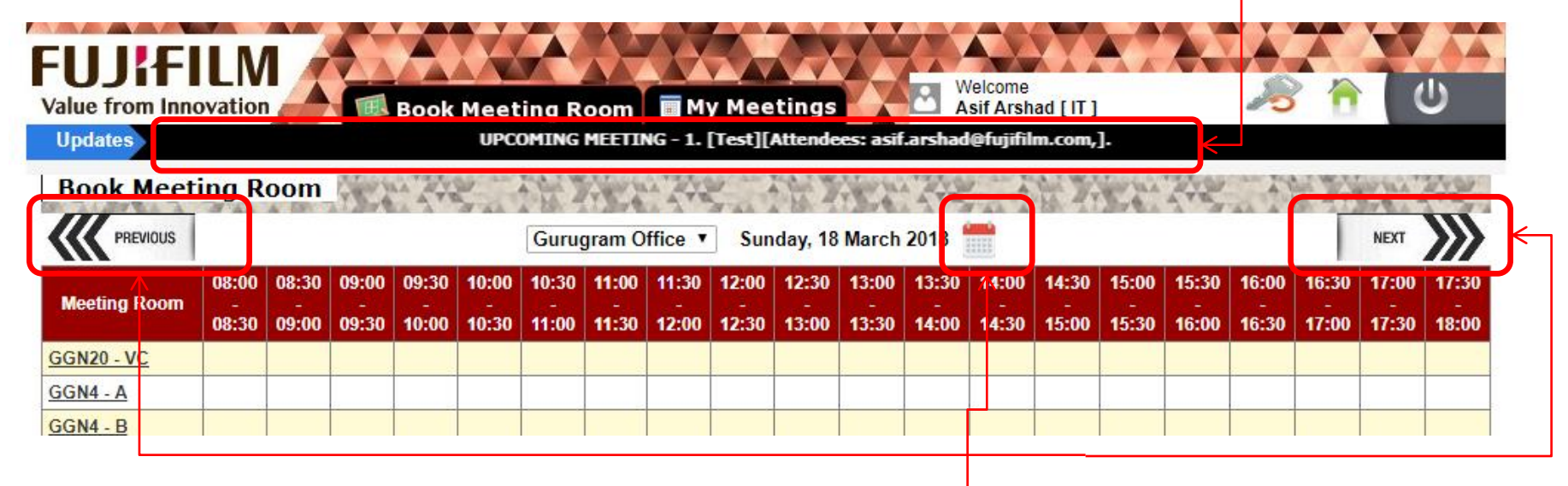

The user can navigate to any further or previous dates by clicking PREVIOUS/NEXT buttons or can click on calendar to go to a particular date. A user can book a meeting only three months in advance.

## **Skelta Meeting Room Booking Portal**

Clicking on the meeting room name on the booking page will show the meeting room details like Occupancy and Extension numbers along with the location of it highlighted in the office layout.

| Meeting Room Details - Google Chrome  192.168.1.213/BookMeetingRoom/MeetingRoomDetails.aspx?ID=7 |                                                         |
|--------------------------------------------------------------------------------------------------|---------------------------------------------------------|
| () 192.168.1.213/BookMeetingRoom/MeetingRoom/Details.aspx?ID=7                                   | m: GGN6 - A<br>on: Gurugram Office<br>cy: 6<br>on: 5574 |

#### **Skelta Meeting Room Booking Portal**

Clicking on any empty slot will open up the popup where user needs to fill the meeting details like **Time slot, Meeting Title, Meeting Agenda and Attendees** to book the meeting. Once the user books a meeting, the system sends the meeting request mail to all the attendees selected in the request along with the meeting details entered.

| Book Meet    | ing R               | oom                 |                     |                   | 2.00       |        | 2 10     | 7.82             |                   | 112             |     |                 |                     | 4                   | - 7.                |                     |                     |
|--------------|---------------------|---------------------|---------------------|-------------------|------------|--------|----------|------------------|-------------------|-----------------|-----|-----------------|---------------------|---------------------|---------------------|---------------------|---------------------|
| PREVIOUS     |                     |                     |                     | Gu                | ugram Offi | ice 🔻  | Thursday | , 15 Marc        | h 2018 🗂          |                 |     |                 |                     |                     |                     | NEXT                |                     |
| Meeting Room | 08:00<br>-<br>08:30 | 08:30<br>-<br>09:00 | 09:00<br>-<br>09:30 | Book Meeti        | ng Room:   | GGN6 - | A [Date  | <u>: Thursda</u> | a <u>y, 15 Ma</u> | <u>rch 2018</u> |     | :00<br>-<br>:30 | 15:30<br>-<br>16:00 | 16:00<br>-<br>16:30 | 16:30<br>-<br>17:00 | 17:00<br>-<br>17:30 | 17:30<br>-<br>18:00 |
| GGN20 - VC   |                     |                     |                     | From:             | 12:00 🔻    |        |          | To: 12           | 2:30 🔻            |                 |     |                 |                     |                     |                     |                     |                     |
| GGN4 - A     |                     |                     |                     |                   |            |        |          |                  |                   |                 | _   |                 |                     |                     |                     |                     |                     |
| GGN4 - B     |                     |                     |                     | Meeting Title:    |            |        |          |                  |                   |                 |     |                 |                     |                     |                     |                     |                     |
| GGN4 - C     |                     |                     |                     |                   |            |        |          |                  |                   |                 |     |                 |                     |                     |                     |                     |                     |
| GGN4 - D     |                     |                     |                     | Meeting Agenda:   |            |        |          |                  |                   |                 | -11 |                 |                     |                     |                     |                     |                     |
| GGN4 - E     |                     |                     |                     | Select Attendees  |            |        |          |                  |                   |                 |     |                 |                     |                     |                     |                     |                     |
| GGN6 - A     |                     |                     |                     | Select Allendees. |            |        |          |                  |                   |                 |     |                 |                     |                     |                     |                     |                     |
| GGN6 - B     |                     |                     |                     | Attendees         |            |        |          |                  |                   |                 |     |                 |                     |                     |                     |                     |                     |
| GGN6 - C     |                     |                     |                     | Allendees.        |            |        |          |                  |                   |                 | 11  |                 |                     |                     |                     |                     |                     |
| GGN6 - D     |                     |                     |                     |                   |            |        |          |                  |                   |                 |     |                 |                     |                     |                     |                     |                     |
| GGN6 - E     |                     |                     |                     |                   |            | Book N | leeting  | Close            |                   |                 |     |                 |                     |                     |                     |                     |                     |
| GGN10 - A    |                     |                     |                     |                   |            |        |          |                  |                   |                 |     |                 |                     |                     |                     |                     |                     |
| GGN10 - B    |                     |                     |                     |                   |            |        |          |                  |                   |                 |     |                 |                     |                     |                     |                     |                     |

#### **Skelta Meeting Room Booking Portal**

In order to select attendees, when you type few keywords of the attendees name, it displays the suggestion list, from which you select an attendee. Once you select the attendee from the list it gets added in the Attendees field and then you can add next meeting attendees similarly.

| -4:              | 08:00 | 08:30 | 09:00    | 0 Book Meet        | ting Room: GGN6 - A [Date: Monday, 19 March 2018] | ) 15:30 |  |
|------------------|-------|-------|----------|--------------------|---------------------------------------------------|---------|--|
| eung Room - 08:3 |       | 09:00 | 09:30    | 1                  |                                                   | 16:00   |  |
| <u> 20 - VC</u>  |       |       |          | From:              | 12:30 × To: 13:00 ×                               |         |  |
| <u> 4 - A</u>    |       |       |          |                    |                                                   |         |  |
| <u>4 - B</u>     |       |       |          | Meeting Title:     |                                                   |         |  |
| <u>4 - C</u>     |       |       | [23]asif | ar Meeting Acondor |                                                   |         |  |
| <u>4 - D</u>     |       |       |          | Meeting Agenda.    | //                                                |         |  |
| <u>4 - E</u>     |       |       |          | Select Attendees:  | asl                                               |         |  |
| <u>6 - A</u>     |       |       |          |                    | anupam.das@fuiifilm.com                           |         |  |
| <u> 6 - B</u>    |       |       |          | Attendees:         | arnab.biswas@fujifilm.com                         |         |  |
| <u>6 - C</u>     |       |       |          |                    | ashis.sahu@fujifilm.com                           |         |  |
| <u>6 - D</u>     |       |       |          |                    | ashish.sharma@fujifilm.com                        |         |  |
| <u>6 - E</u>     |       |       |          |                    | Ashishkumar.singh@fujifilm.com                    |         |  |
| <u>10 - A</u>    |       |       |          |                    | Ashraf.Raj@fujifilm.com                           |         |  |
| <u>10 - B</u>    |       |       |          |                    | ashutosh.pandey@fujifilm.com                      |         |  |
|                  |       |       |          |                    | ashwin.kumar@fujifilm.com                         |         |  |
|                  |       |       |          |                    | ashwini.joshi@fujifilm.com                        |         |  |
|                  |       |       |          |                    |                                                   |         |  |

#### **Skelta Meeting Room Booking Portal**

Clicking on any booked meeting slot(Red marked) booked by others, will open up the popup where user can view the meeting details.

|                                  | ing D               |       |           | TRANS - PAINT           | and the second second       | - PADWAL      | 100775000  | - PAIN        | Alexand  | 122424      | AN TAD              | 12.00.20            | and the second second | toto mar            |
|----------------------------------|---------------------|-------|-----------|-------------------------|-----------------------------|---------------|------------|---------------|----------|-------------|---------------------|---------------------|-----------------------|---------------------|
| PREVIOUS                         | ing R               | oom   |           | Gurugram O              | ffice <b>v</b> We           | dnesday, 07 I | March 2018 | 11 1 1 4<br>1 |          |             |                     | 5.243               | NEXT                  | >>>                 |
| Meeting Room                     | 08:00<br>-<br>08:30 | 08:30 | 09:00<br> | Book Meeting Room       | n <mark>: GGN4 - D  </mark> | [Date: Wedn   | esday, 07  | March 2018    | <b>1</b> | 15:30       | 16:00<br>-<br>16:30 | 16:30<br>-<br>17:00 | 17:00<br>-<br>17:30   | 17:30<br>-<br>18:00 |
| <u> 3GN20 - VC</u>               |                     |       |           | From: 15:00 •           |                             | То            | 16:30 🔻    |               |          |             |                     |                     |                       |                     |
| <u>iGN4 - A</u><br>iGN4 - B      |                     |       |           | Meeting Title: Test666  |                             |               |            |               |          |             |                     |                     |                       |                     |
| i <u>GN4 - C</u><br>iGN4 - D     |                     |       |           | Meeting Agenda: testing | 459jkdfk                    |               |            |               | /        | fulia tikon |                     |                     |                       |                     |
| GN4 - E<br>GN6 - A               |                     |       |           | Select Attendees:       |                             |               |            |               |          |             |                     |                     |                       |                     |
| <u>GN6 - B</u>                   |                     |       | 0         | Attendees: asif.ar      | shad@fujifi                 | lm.com,anil   | .kumar@fuj | ifilm.com,    |          |             |                     |                     |                       |                     |
| <u>GN6 - C</u><br>GN6 <u>- D</u> |                     |       |           |                         |                             |               |            |               |          |             |                     |                     |                       |                     |
| <u>GN6 - E</u>                   |                     |       |           |                         |                             | Close         |            |               |          |             |                     |                     |                       |                     |
| <u>GN10 - A</u>                  |                     |       |           |                         |                             |               |            |               |          |             |                     |                     |                       |                     |

## **FUJ!FILM**

#### **Skelta Meeting Room Booking Portal**

Clicking on any future meeting slot(Green) booked by the user will open up the popup where user can view/cancel the meeting request. The user can also modify the details like **Time slot, Meeting Title, Meeting Agenda and Attendees** from here. Once the user modifies a meeting, the system sends the meeting request mail to all the attendees selected in the request along with the meeting details modified.

| Book Meet         | ing R | oom   |           |                                                                                  | 11 1 1 1 1 1 1 1 1 1 1 1 1 1 1 1 1 1 1 |
|-------------------|-------|-------|-----------|----------------------------------------------------------------------------------|----------------------------------------|
| PREVIOUS          |       |       |           | Gurugram Office 🔻 Monday, 19 March 2018 🚟                                        | TXII                                   |
| Meeting Room      | 08:00 | 08:30 | 09:00     | Book Meeting Room: GGN4 - C [Date: Monday, 19 March 2018] 00 15:30 16:00 16:30 1 | 7:00 17:30                             |
| Meeung Room       | 08:30 | 09:00 | 09:30     | :30 16:00 16:30 17:00 1                                                          | 7:30 18:00                             |
| <u>GGN20 - VC</u> |       |       |           | From: 09:00 V To: 11:00 V                                                        |                                        |
| <u>GGN4 - A</u>   |       |       |           |                                                                                  |                                        |
| <u>GGN4 - B</u>   |       |       |           | Meeting Title: Test                                                              |                                        |
| <u>GGN4 - C</u>   |       |       | [23]asif. | Maeting Acanda testing.                                                          |                                        |
| <u>GGN4 - D</u>   |       |       |           |                                                                                  |                                        |
| <u>GGN4 - E</u>   |       |       |           | Select Attendees:                                                                |                                        |
| <u>GGN6 - A</u>   |       |       |           |                                                                                  |                                        |
| <u>GGN6 - B</u>   |       |       |           | Attendees: asif.arshad@fujifilm.com,                                             |                                        |
| <u>GGN6 - C</u>   |       |       |           |                                                                                  |                                        |
| <u>GGN6 - D</u>   |       |       |           |                                                                                  |                                        |
| <u>GGN6 - E</u>   |       |       |           | Modify Meeting Cancel Meeting Close                                              |                                        |
| <u>GGN10 - A</u>  |       |       |           |                                                                                  |                                        |
| <u>GGN10 - B</u>  |       |       |           |                                                                                  |                                        |

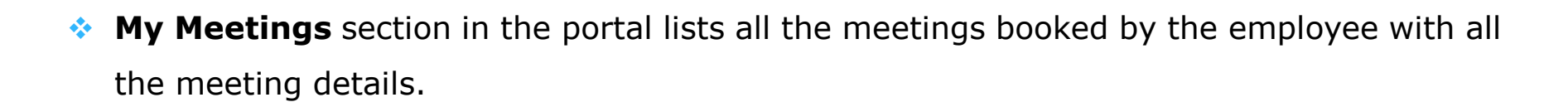

**Skelta Meeting Room Booking Portal** 

**FUJ!FILM** 

| 192.168.1.213/BookMeet × |          |                                              |                          |                      |                              |                                                                                                    |                                                                                         |                  |              | Asi 🗕 🖬 🗙            |
|--------------------------|----------|----------------------------------------------|--------------------------|----------------------|------------------------------|----------------------------------------------------------------------------------------------------|-----------------------------------------------------------------------------------------|------------------|--------------|----------------------|
| ← → C (i) 192.168.1.2    | 13/6     | BookMeetingF                                 | Room/N                   | / <mark>y</mark> Mee | tings.aspx                   | :                                                                                                    |                                                                                         |                  |              | ☆ 🖸                  |
| Apps 🕒 FUJIFILM India Wł | hist     | ଃ save pdf i                                 | in <mark>s</mark> ql ser | rver 🦄               | develop                      | er Fusion - A 🛛 📑 Online Examination P 🛛 🗎 Web based On                                                                                         | line Q 🛛 🗋 Sample Project of On                                                         | 🕒 Online test Ap | plicatio     | »   🦲 Other bookmark |
|                          | Val<br>U | UJIE<br>lue from Inno<br>pdates<br>y Meeting | ovatio                   |                      |                              | Book Meeting Room My Meetings                                                                                                    | Welcome<br>Asif Arshad [IT]                                                             | 23               | U<br>U       |                      |
|                          | ID       | Meeting Date                                 | From                     | То                   | Meeting                      | Meeting Agenda                                                                                                    | Attendees                                                                               | Meeting Room     | Booking Date |                      |
|                          | 10       | 12-03-2018                                   | 11:30                    | 12:00                | Testing<br>Meeting<br>Title. | test 237273 test 237273 test 237273 test 237273 test 237273 test 237273 test 237273 test 237273 test 237273 test 237273 test 237273 test 237273 | prafulla.tikone@fujifilm.com,<br>dheeraj.lal@fujifilm.com,<br>anil.kumar@fujifilm.com,  | GGN4 - C         | 08-03-2018   |                      |
|                          | 17       | 08-03-2018                                   | 13:00                    | 14:30                | test5555                     | test test test test test test                                                                                                    | lokesh.anand@fujifilm.com,<br>anil.kumar@fujifilm.com,                                  | GGN6 - D         | 08-03-2018   |                      |
|                          | 6        | 07-03-2018                                   | 10:00                    | 11:30                | Test<br>Meeting              | testing 232424 sdsdksd jsd sdui4 r ejifdfjfdfgdfngfjkn dg                                                                                       | lokesh.anand@fujifilm.com,<br>anil.kumar@fujifilm.com,<br>prafulla.tikone@fujifilm.com, | GGN4 - D         | 07-03-2018   |                      |
|                          | 1        | 05-03-2018                                   | 14:30                    | 16:00                |                              | Testing12345                                                                                                    | anil.kumar@fujifilm.com,<br>prafulla.tikone@fujifilm.com                                | GGN4 - A         | 19-02-2018   |                      |

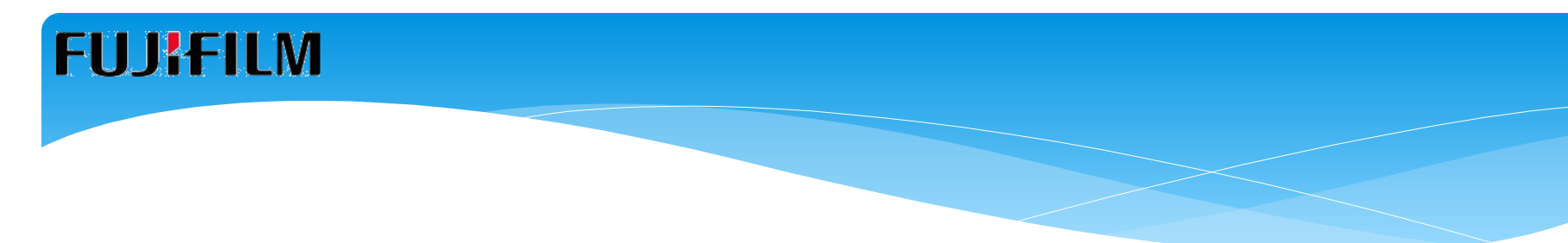

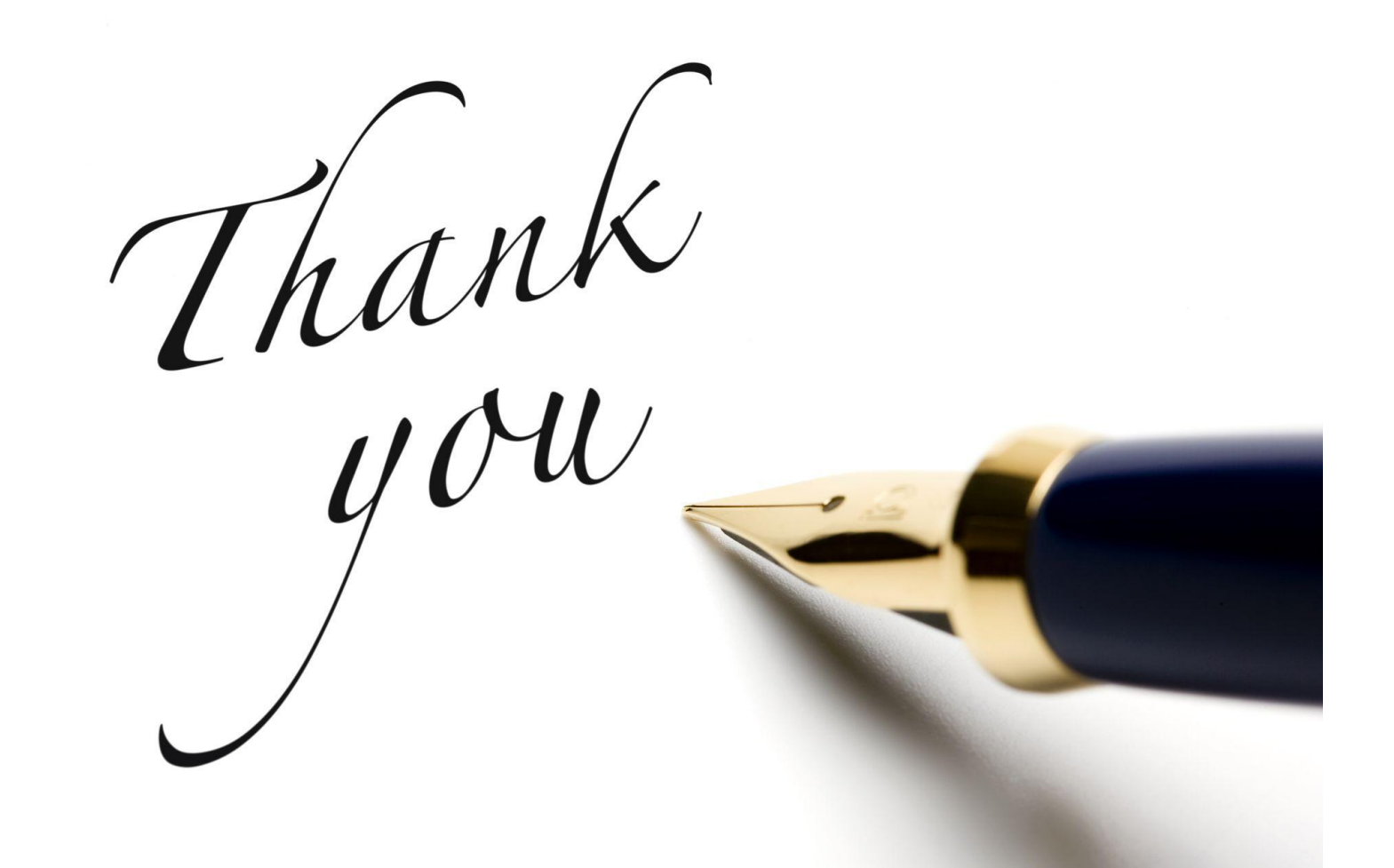